# ISTRUZIONI PER PAGAMENTO TRAMITE PAGOPA e ARGO

a.s.2021-2022

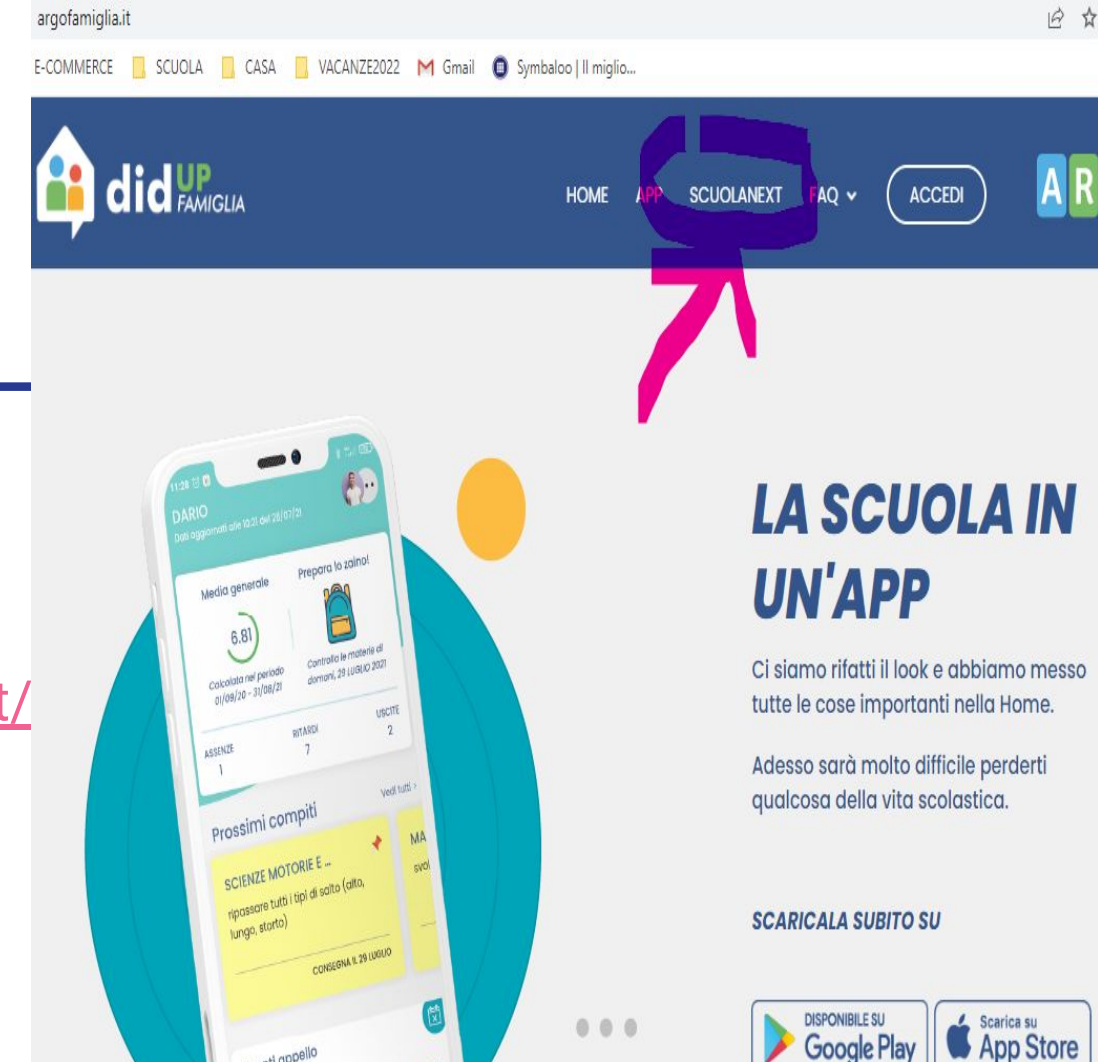

# ACCEDERE AL REGISTRO

## da questo link: https://www.argofamiglia.it/

e cliccare come immagine

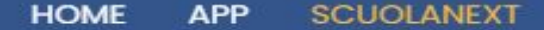

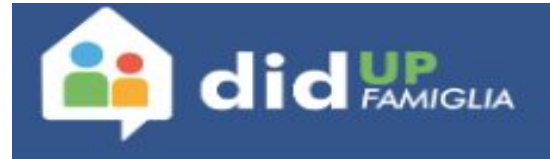

## IL REGISTRO ELETTRONICO

ScuolaNext è l'accesso web che permette di **interagire in tempo reale con tutti i dati che la scuola** vuole rendere disponibili ai genitori e agli alunni, collegandosi direttamente tramite WEB agli archivi della scuola.

Potrebbe essere necessario accedere a questa versione per u<mark>tilizzare alcune funzionalità</mark>, come ad esempio il pagamento

delle tasse scolastiche.

ENTRA NELLA TUA AREA RISERVATA

|                   | Famiglia                                                                                                    |
|-------------------|----------------------------------------------------------------------------------------------------|
|                   |                                                                                                    |
| Codice Scuol      | a                                                                                                    |
| Inserisci il codi | ce scuola                                                                                                    |
|                   | (obbligatorio per studenti e genitori)                                                                                          |
| & Nome Utent      | e                                                                                                    |
| Password          | Recupera la passwon                                                                                                    |
| Ricordami         | Cliccando su "Ricordami" non dovrai più autenticarti s<br>questo dispositivo per accedere alle applicazioni.<br>Informativa SSO |
|                   | ENTRA                                                                                                    |
|                   | TORNA INDIETRO                                                                                                    |
|                   | 0001/05                                                                                                    |

#### inserire i dati

codice scuola SC26427

nome utente e password del registro elettronico

se non si ricorda la password, cliccare su "recupera password"

e seguire i procedimenti a video, inserendo il codice fiscale del padre o della madre e non dell'alunno

### UNA VOLTA ENTRATO IN SCUOLA NEXT:

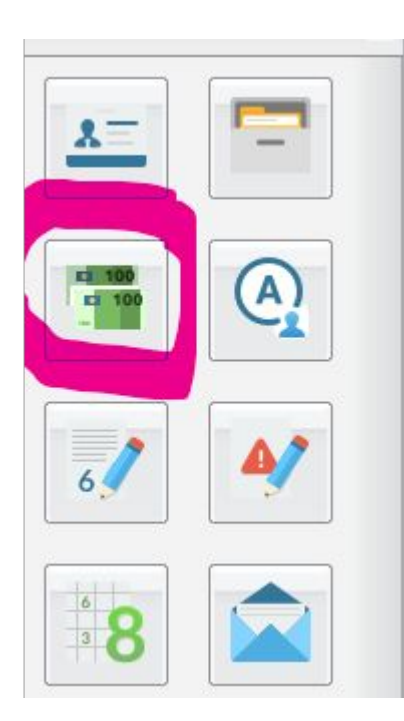

# cliccare sull'icona evidenziata a sinistra

### si apre questa schermata con i pagamenti

|                   | 1 |       |            | scadenza | consentite                                                                                                    |                                                                                                    | <br>Operazione | Pagamento                                      | leiematica |  |
|-------------------|---|-------|------------|----------|----------------------------------------------------------------------------------------------------|----------------------------------------------------------------------------------------------------|----------------|------------------------------------------------|------------|--|
| <mark>7,60</mark> | 1 | 7,60  | 30/10/2021 | S        | Pagamento immediato (on-line) o<br>tramite stampa dell'avviso di<br>pagamento (pagamento presso un<br>Prestatore di Servizi di Pagamento<br>in un momento successivo) | L'avviso di pagamento e' stato<br>correttamente generato ed è<br>scaricabile mediante il link 'Scarica<br>avviso' presente nella colonna<br>'Avviso di Pagamento'. Si attende<br>esecuzione del pagamento presso<br>un PSP abilitato. Premere il<br>pulsante 'Consulta elenco PSP'<br>per visualiazzare elenco completo<br>dei PSP abilitati. |                | <u>Scarica avviso</u><br><u>Elimina avviso</u> |            |  |
| 8,40              | 1 | 8,40  | 30/10/2021 | s        | Pagamento immediato (on-line) o<br>tramite stampa dell'avviso di<br>pagamento (pagamento presso un<br>Prestatore di Servizi di Pagamento<br>in un momento successivo) | L'avviso di pagamento e' stato<br>correttamente generato ed è<br>scaricabile mediante il link 'Scarica<br>avviso' presente nella colonna<br>'Avviso di Pagamento'. Si attende<br>esecuzione del pagamento presso<br>un PSP abilitato. Premere il<br>pulsante 'Consulta elenco PSP'<br>per visualiazzare elenco completo<br>dei PSP abilitati. |                | <u>Scarica avviso</u><br><u>Elimina avviso</u> |            |  |
| 37,00             | 1 | 37,00 | 27/04/2022 | S        | Pagamento immediato (on-line) o<br>tramite stampa dell'avviso di<br>pagamento (pagamento presso un<br>Prestatore di Servizi di Pagamento<br>in un momento successivo) | L'avviso di pagamento e' stato<br>correttamente generato ed è<br>scaricabile mediante il link 'Scarica<br>avviso' presente nella colonna<br>'Avviso di Pagamento'. Si attende<br>esecuzione del pagamento presso<br>un PSP abilitato. Premere il<br>pulsante 'Consulta elenco PSP'<br>per visualiazzare elenco completo<br>dei PSP abilitati. |                | Scarica avviso<br>Elimina avviso               |            |  |

### PAGOPA

Il pagamento è possibile farlo in diversi modi:

- con pagamento esclusivamente online con online banking o bancoposta online
- scaricare l'avviso cartaceo (cliccando sul link) e pagare in contanti, bancomat o carta di credito presso tutti i negozi convenzionati con pagopa
- salvare l'avviso cartaceo in pdf sul cellulare e pagare in contanti, bancomat o carta di credito presso tutti i negozi convenzionati con pagopa, mostrando il documento salvato sul cellulare